## 笔记本电脑连接校园无线网操作指南

1、笔记本无线信号选择"YYZY",点击连接;

2、连接成功后会自动打开浏览器并跳转到认证页面;

3、如果不弹出认证页面,请手动打开浏览器,并在网址栏输入:172.16.2.1

4、输入账号密码,选择"校园网"后点击登录;

5、登录页面出现"您已经成功登陆"后直接关闭窗口,注意不能点注销。
6、如有疑问,请电话咨询校园一卡通服务中心:2799111,或携带笔记本电脑到一卡通服务中心现场咨询、解决。

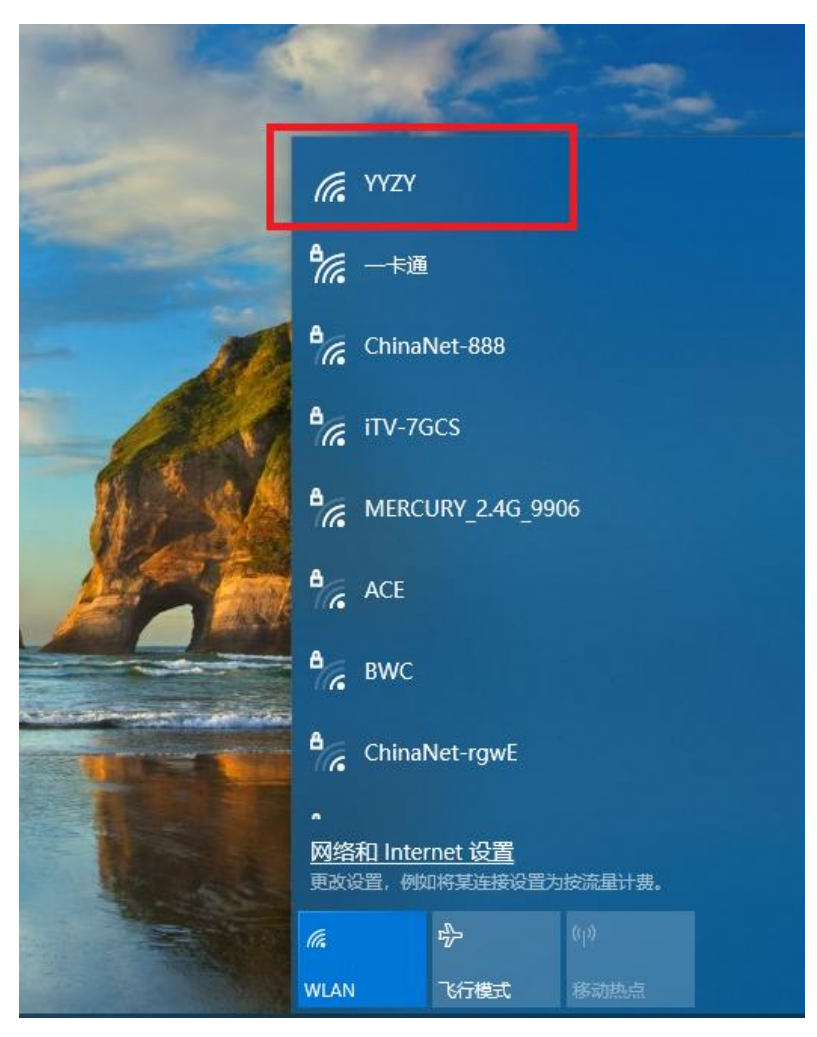

下面是以 WINDOWS 10 为例

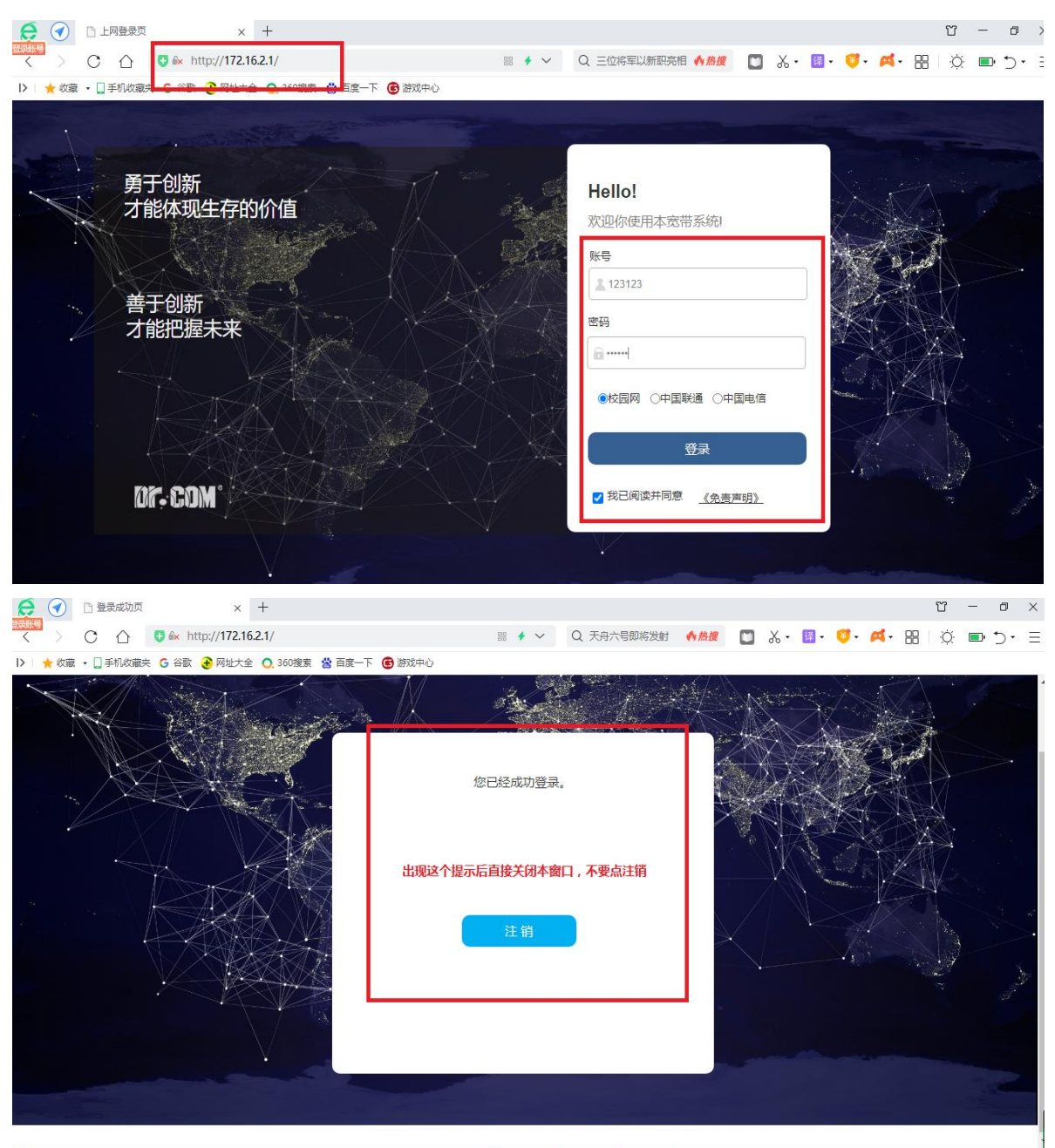

🔘 今日优选

▶ 我的视频 🤚 今日直播 🧧 热点资讯 👌 网站信用 🐨 🖾 😌 🔗 🖉 上下載 🔒 🖉 💷 (1) Q 100%